## PROCEDURA DA PERSONAL COMPUTER PER EFFETTUARE LA PRENOTAZIONE PRESSO LOANO 2 VILLAGE PER EVENTO SHIATSU 2024

1) In home page del sito di Loano 2 Village www.loano2village.it inserire le date richieste

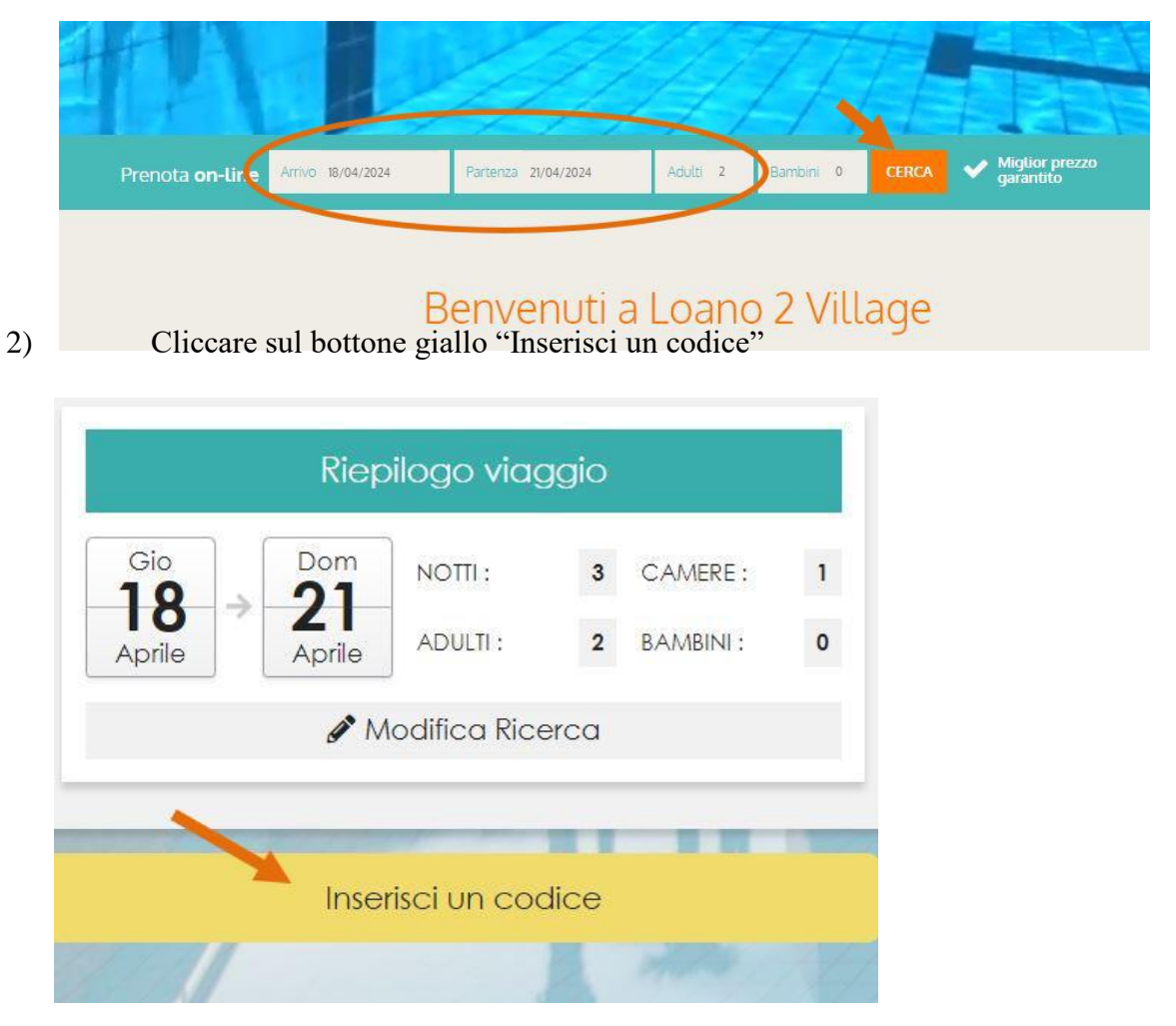

3) Scrivere il codice SHIATSU (in maiuscolo - saranno visibili solo dei puntini) e cliccare "Salva".

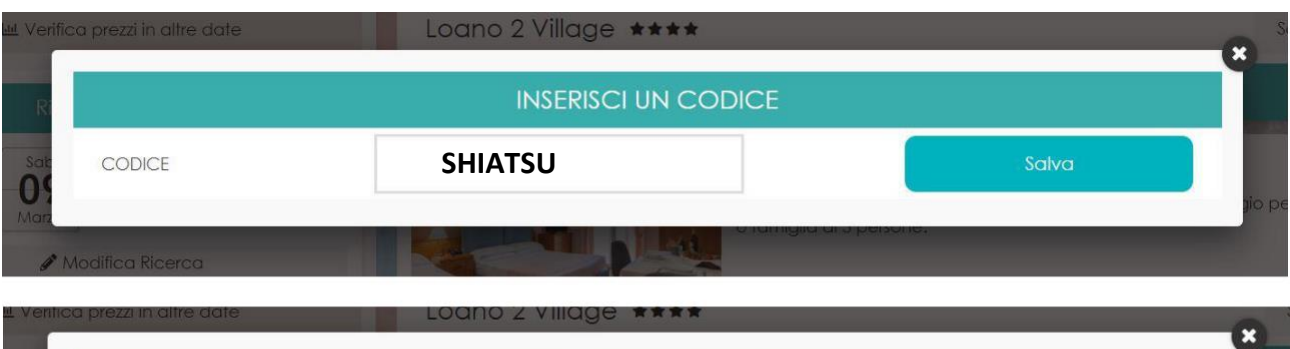

| R          | INSERISCI UN C | ODICE                    |       |
|------------|----------------|--------------------------|-------|
| Sat CODICE |                | Salva                    |       |
| Marz       |                | o famiglia a o persoine. | jio j |

- 4) Cliccare sul prezzo
- 5) Sulla sinistra appariranno le camere disponibili con i prezzi. Cliccare sul prezzo per far comparire i prezzi della convenzione "Evento Shiatsu 18-21 Aprile 2024" cioè :

## Tabella prezzi

| Tariffe a persona | In camera | In camera doppia | In camera tripla | In camera |
|-------------------|-----------|------------------|------------------|-----------|
|                   | Singola   |                  |                  | quadrupla |
|                   | 110€      | 80€              | 75€              | 70€       |
| Pensione          |           |                  |                  |           |
| completa.         |           |                  |                  |           |

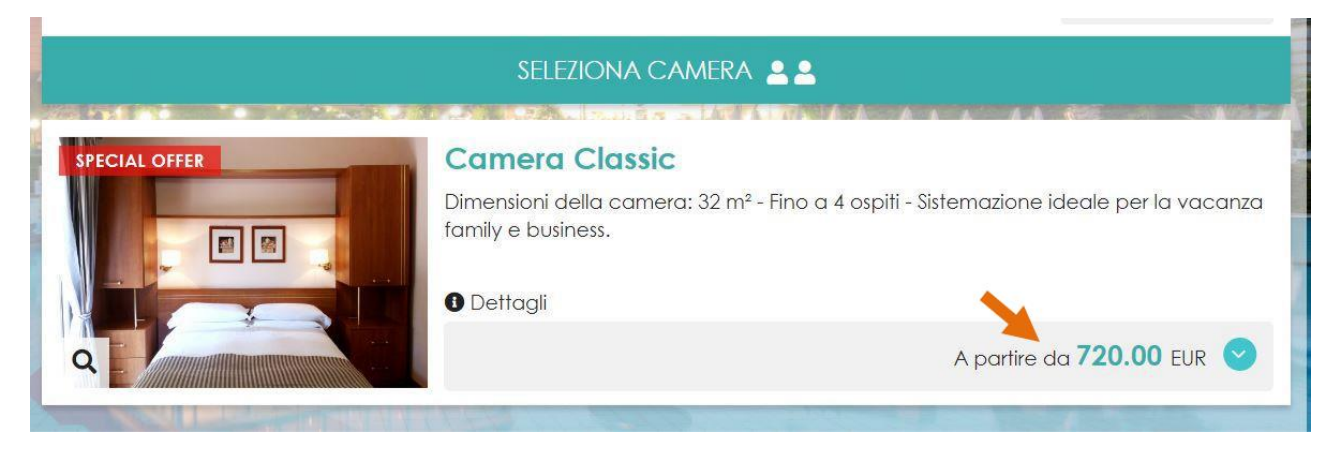

Se sulla sinistra appaiono più di una camera e cliccando sul prezzo di qualcuna non viene evidenziato il prezzo giusto per la pensione completa per persona al giorno, ma risulta un prezzo maggiore significa che quel tipo di camera è destinata ad ospitare più persone di quelle segnalate e pertanto non deve essere considerata. Per problemi o dubbi contattare l'albergo via mail o telefono.

6) Quando cliccando sul prezzo si aprirà sotto di esso il dettaglio dell'offerta evento Shiatsu si deve cliccare su "Seleziona"

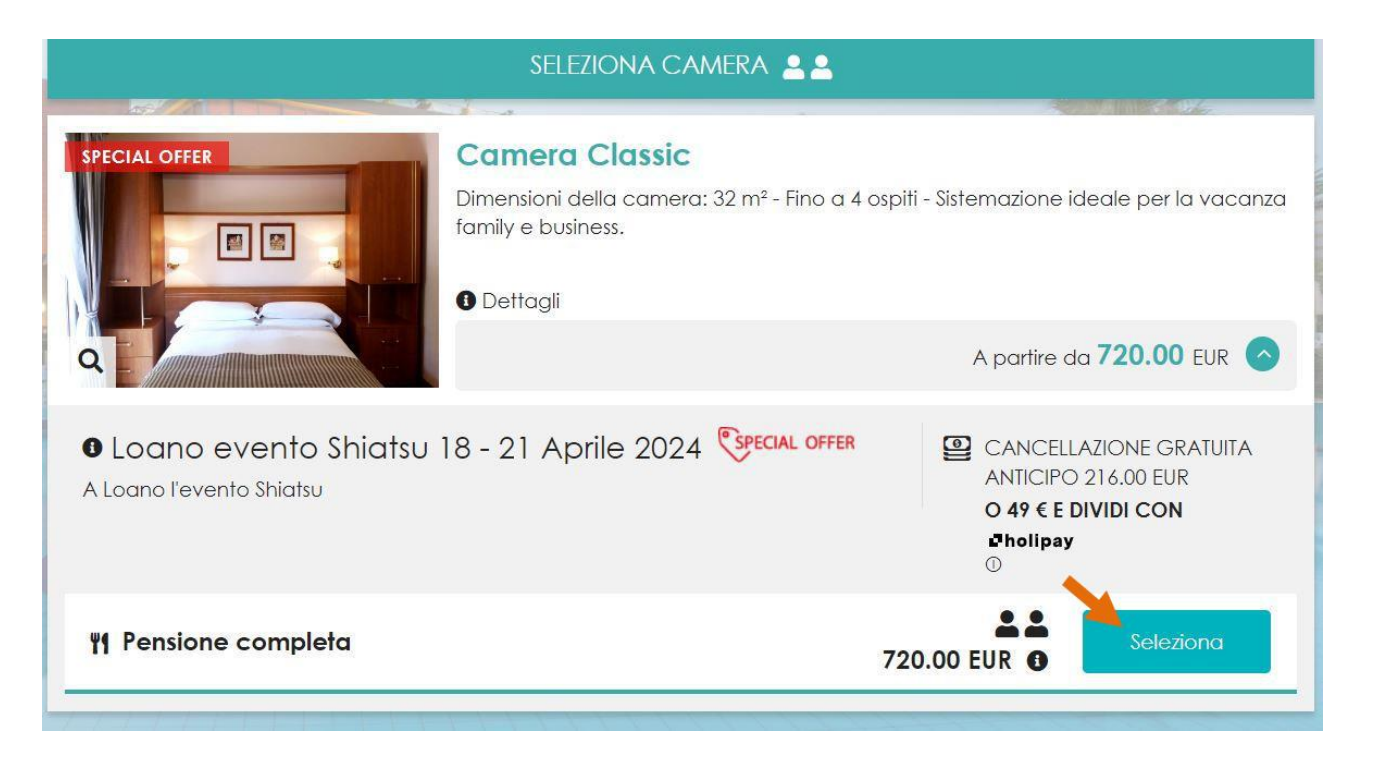

7) Comparirà un form per inserire i dati personali. Compilare il form e procedere alla prenotazione. Ricordarsi di mettere la spunta sulla privacy e newsletter.

|                                                                                                    | edi utilizzando i tuoi Account Social:                                                                                                    |  |
|----------------------------------------------------------------------------------------------------|----------------------------------------------------------------------------------------------------|--|
| L C                                                                                                    | Facebook G Accedi                                                                                                    |  |
| Nome*                                                                                                    | Cognome*                                                                                                    |  |
| Nome*                                                                                                    | Cognome*                                                                                                    |  |
| 🗌 Ricorda i dati su questo dispositivo                                                                                                    |                                                                                                    |  |
| Indirizzo*                                                                                                    | CAP*                                                                                                    |  |
| Indirizzo*                                                                                                    | CAP*                                                                                                    |  |
| Località*                                                                                                    | Provincia*                                                                                                    |  |
| Località*                                                                                                    | Provincia*                                                                                                    |  |
| Nazione*                                                                                                    | Telefono*                                                                                                    |  |
| Nazione*                                                                                                    | Telefono*                                                                                                    |  |
| Email*                                                                                                    | Conferma email*                                                                                                    |  |
| Email*                                                                                                    | Conferma email*                                                                                                    |  |
| Cellulare                                                                                                    | Data di nascita                                                                                                    |  |
| Cellulare                                                                                                    | giorno - Mese - Anno                                                                                                    |  |
| Informativa sulla privacy (ultimo aggiornam<br>Informativa sulla privacy (ultimo aggiornam<br>In riferimento al GDPR (UE) 2016/679 Rego<br>Titolare del trattamento:<br>i dati da voi forniti cono trattati da Loano d<br>Dichiaro di aver preso visione dell'inform | mento Maggio 2018)<br>Iamento in Materia di protezione dei Dati Personali<br>21/illago S. P. A. con sodo in Via doali. Alpini 6.17025 Logno (SVA. Pagiono<br>ativa sul trattamento dei dati personali |  |
| Accetto i termini dell'informativa a tutela de<br>ultime promozioni e agli eventi.: • Si O No                                                                                                    | ella privacy e acconsento a ricevere le e-mail di informazioni relative alle                                                                                                    |  |

8) Subito sotto comparirà la scelta del metodo di pagamento, cioè bonifico o carta di credito. Scegliere il metodo di pagamento desiderato cliccando sul riquadro corrispondente.

| PER EFFETTUARE IL PAGAMENTO CON CARTA DI<br>CREDITO CLICCA QUI<br>A conferma della prenotazione è richiesta una<br>caparra del 30% tramite carta di credito.Il saldo<br>dovrà essere effettuato entro 7 giorni prima<br>dell'arrivo. | PER IL PAGAMENTO TRAMITE BONIFICO BANCARIO<br>CLICCA QUI<br>Caparra: per confermare la prenotazione è richiesto il<br>versamento di una caparra del 30% dell'importo totale<br>della prenotazione mediante bonifico bancario. Il<br>saldo dovrà essere effettuato entro 7 giorni prima<br>dell'arrivo.<br>COORDINATE bancarie:<br>Banca BPER filiale di LOANO (SV) -<br>IBAN: IT71W0538749430000047214537<br>conto corrente intestato a – LOANO2VILLAGE SPA |
|----------------------------------------------------------------------------------------------------|----------------------------------------------------------------------------------------------------|
| 🏛 Pagamento 192.00 EUR                                                                                                    | <br>pαga 49 € e dividi con ∎holipay ①                                                                                                    |

9) Cliccare sul bottone PRENOTA, Per chi ha scelto il pagamento con bonifico la procedura termina qui. Ricordarsi di eseguire subito il bonifico per la caparra e 7 gg prima dell'evento quello per il saldo. Per chi ha selezionato la carta di credito si aprirà un'altra pagina dove eseguire il pagamento secondo le istruzioni indicate. In entrambi i casi il socio riceverà una mail all'indirizzo indicato nei dati personali con la conferma della prenotazione eseguita.